# **GUIDELINES FOR ONLINE NOMINATION PROCESS**

The **ONLINE preliminary election** of the Society (Nomination of candidates for six portfolios, *viz.*, President Elect (2023), Secretary (2023-25), Joint Secretary (2023-25), Treasurer (2023-25), Zonal Presidents (2023) and Zonal Councillors (2023) has been started from (November 4, 2022).

For any technical problem/issues in online system, feel free to contact on email (<u>ipsdis@yahoo.com</u>) or make a call to Dr. Robin Gogoi - 9718811267 and Mr. Raj Kumar – 9953306269.

#### The steps for online nomination process are as follows:

- Before Login and nomination, please check and ensure your email and mobile number are correct on members databse available on IPS website: <u>https://ipsdis.org/allmembers.</u> If the email /mobile number is not correct, please write a mail to the Secretary, IPS (email: <u>ipsdis@yahoo.com</u>) to update your email and mobile number, failing of which, members will not get the OTP for login.
- 2. If mobile and email are correct, then Login to Visit IPS website: http://www.ipsdis.org/login

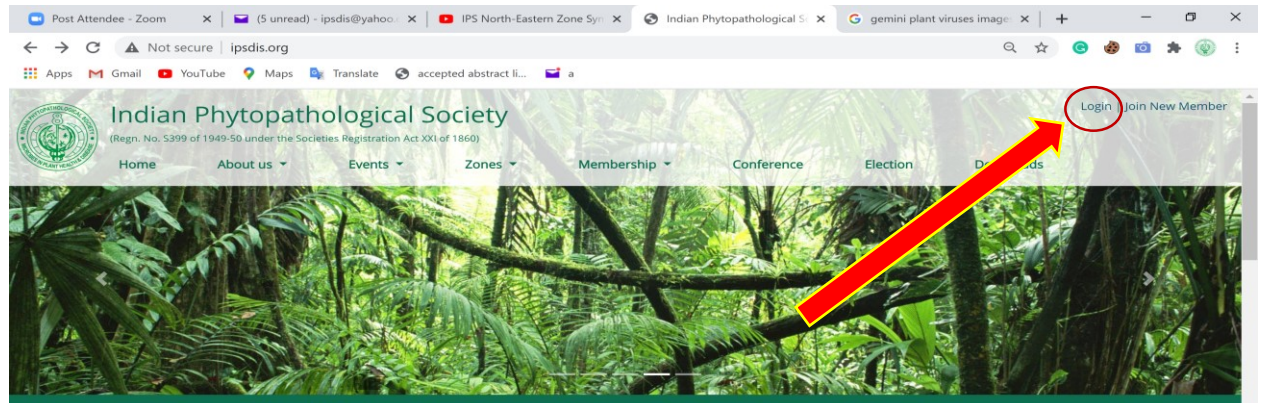

### About the Society

The Indian Phytopathological Society (IPS) is a professional society for promoting the cause of science of Phytopathology. The Society focuses in the field of Mycology, Plant Pathology, Bacteriology, Virology, Phytoplasmology and Nematology.

It provides a unique platform to the scientists working in the field of plant

Latest News

CIRCULAR-JPS NORTH EASTERN ZONE VIRTUAL SYMPOSIUM-2020 2020-11-21

CIRCULAR-IPS EASTERN ZONE VIRTUAL

## 3. Enter your registered Email ID and proceed for next step and use option Login by OTP (for

first time user). After Login, create new password for subsequent use.

| $\leftarrow \   \rightarrow $ | C |       | Not | t secure | ips | dis.org/l | ogin |           |    |           |               |     |                                                                                                    | 04 | Q | \$<br>C | 1 | Ô | * | ۲ | : |
|-------------------------------|---|-------|-----|----------|-----|-----------|------|-----------|----|-----------|---------------|-----|----------------------------------------------------------------------------------------------------|----|---|---------|---|---|---|---|---|
| 🔢 Apps                        | м | Gmail |     | YouTub   | e 📢 | Maps      | Bg   | Translate | ٢  | accepted  | d abstract li |     | <b>a</b> .                                                                                                    |    |   |         |   |   |   |   |   |
|                               |   |       |     |          |     |           |      |           |    |           |               |     |                                                                                                    |    |   |         |   |   |   |   |   |
|                               |   |       |     |          |     |           |      |           |    |           | Q.            | 1   | INDIAN PHYTOPATHOLOGICAL SOCIETY<br>DUSING OF PLAYT PATHOLOGY<br>India Agiendunal Research Indian, New Dahl - 11012<br>Teferas 112:1490021 Senail Spadibyshoasom<br>Wehnite uwwi.padharag |    |   |         |   |   |   |   |   |
|                               |   |       |     |          |     |           |      |           |    |           |               |     | Member Login                                                                                                    |    |   |         |   |   |   |   |   |
|                               |   |       |     |          |     |           |      |           | Er | mail Add  | lress         |     |                                                                                                    |    |   |         |   |   |   |   |   |
|                               |   |       |     |          |     |           |      |           | 1  | PRO       | CEED          |     |                                                                                                    |    |   |         |   |   |   |   |   |
|                               |   |       |     |          |     |           |      |           | H  | f you hav | ven't registe | ere | rd, you can Click here to register                                                                                                    |    |   |         |   |   |   |   |   |
|                               |   |       |     |          |     |           |      |           |    |           |               |     |                                                                                                    |    |   |         |   |   |   |   |   |
|                               |   |       |     |          |     |           |      |           |    |           |               |     |                                                                                                    |    |   |         |   |   |   |   |   |
|                               |   |       |     |          |     |           |      |           |    |           |               |     |                                                                                                    |    |   |         |   |   |   |   |   |

| 🖸 Post Attendee - Zoom 🛛 🗙 📔 (6 unread) - ipsdis@yahoo : 🗙 📔 🖬 IPS North-Eastern Zone Sym 🗙 📀 Login                                                                                 | G gemini plant viruses image: × + | – ø ×     |
|----------------------------------------------------------------------------------------------------|-----------------------------------|-----------|
| ← → C ▲ Not secure   ipsdis.org/login                                                                                                    | 🕶 ९ 🕁 🕝                           | 🤣 📫 🗯 🋞 E |
| 👯 Apps M Gmail 💶 YouTube 💡 Maps 🄤 Translate 🎯 accepted abstract li 🖬 a                                                                                                    |                                   |           |
|                                                                                                    |                                   |           |
| INDIAN PHYTOPATHOLOGICAL SOCIETY<br>DIVISION OF FLANT PATHOLOGY<br>Indian Agricalutural Research Institute, New Dehh - 110912<br>Telefas: 0125904000000<br>Website : www.joadis.org |                                   |           |
| Member Login                                                                                                    |                                   |           |
| Login by Password OR Login by OTP Password                                                                                                    |                                   |           |
| Send OTP to your regist<br>number & Email                                                                                                    | tered                             |           |
| If you haven't reasonable to register                                                                                                    |                                   |           |
|                                                                                                    |                                   |           |

### Enter the OTP sent on your registered mobile number and email ID.

| Post Attendee - Zoom × G unread) - ip                                            | adis@yahoo.c 🗙 📔 IPS North-Eastern Zone Syn 🗙 🚱 Login                                                                                                    | × G gemini plant viruses image: ×   + | - 🕫 🗙     |
|----------------------------------------------------------------------------------|----------------------------------------------------------------------------------------------------|---------------------------------------|-----------|
| $\leftrightarrow$ $\rightarrow$ C $\blacktriangle$ Not secure   ipsdis.org/login |                                                                                                    | •• Q 🕁 🕝                              | 🍪 📫 🖈 🍥 E |
| 🗰 Apps M Gmail 💶 YouTube 💡 Maps 🌬                                                | Translate 📀 accepted abstract li 🖬 a                                                                                                    |                                       |           |
|                                                                                  |                                                                                                    |                                       |           |
|                                                                                  | INDIAN PHYTOPATHOLOGICAL SOCIE<br>DIVISION OF FFANT PATHOLOGY<br>Indian Agricultural Research Institute, New Debita - 110<br>Telefaz: 011-25400023 E-2mail: ipsdisepshoa.com<br>Website: uwwa.jpsdis.org | <b>TY</b><br>10012                    |           |
|                                                                                  | Member Login                                                                                                    |                                       |           |
|                                                                                  | OTP successfully sent on your Email & Registered Mobile number (<br>xxxxxx6269                                                                                                    | ending with                           |           |
|                                                                                  | 910                                                                                                    |                                       |           |
|                                                                                  | Resend OTP                                                                                                    |                                       |           |
|                                                                                  | PROCEED                                                                                                    |                                       |           |
|                                                                                  | If you haven't registered, you can Click here to register                                                                                                    |                                       |           |
|                                                                                  |                                                                                                    |                                       |           |
|                                                                                  |                                                                                                    |                                       |           |

# 4. After Login: click on Click here for online nomination (Preliminary Online Nominations)

| 💿 Post Attendee - Zoom 🛛 🗙 📔 (5 unread) - ipsdis@yahoo.c 🗙 📔 🗖                                                                                                    | IPS North-Eastern Zone Syn 🗙                                                                                                    | 🗿 Indian Phytopathological Sc 🗙                                                                                                    | Preliminary Electronic | tions (Nomi 🗙   🕂               | -         | ٥                   | $\times$ |
|----------------------------------------------------------------------------------------------------|----------------------------------------------------------------------------------------------------|----------------------------------------------------------------------------------------------------|------------------------|---------------------------------|-----------|---------------------|----------|
| ← → C   ipsdis.org/election                                                                                                    |                                                                                                    |                                                                                                    |                        | ् 🕁 📀                           | ۵         | * 🐵                 | :        |
| 👯 Apps M Gmail 🖸 YouTube 🌻 Maps 隆 Translate 🔗 accept                                                                                                    | ted abstract li 📔 a                                                                                                    |                                                                                                    |                        |                                 |           |                     |          |
| Indian Phytopathological So<br>(Regn. No. 5399 of 1949-50 under the Societies Registration Act X01 of<br>Home About us * Events *                                                                                                    | Zones - Membersh                                                                                                    | p 👻 Conference                                                                                                    | Election               | ipsdis@<br>Downloads            | yahoo.com | Logout<br>Delhi Zon | ie       |
|                                                                                                    |                                                                                                    |                                                                                                    |                        |                                 |           |                     | - 1      |
| Click H<br>Click H<br>Click | nination Status (No. of n<br>here for online nomination (Pr<br>ons for election c<br>orma (Preliminary Ballot) only fr<br>e Council of the Society as mention | DUNCEME<br>omination recieved): 0<br>eliminary Online Nomination<br>of the Society for<br>om members of the Indian Pho-<br>ned below. | or the year            | 2021<br>ety having voting right |           |                     |          |
| <ul> <li>President Elect(2021)</li> <li>Zonal President(2021)</li> <li>Zonal Councillor(2021)</li> </ul>                                                                                                    |                                                                                                    |                                                                                                    |                        |                                 |           |                     |          |
| The last date of receiving the nomination at the                                                                                                    | e Society's office is Dec 29, 2020                                                                                                    | . All the members are reques                                                                                                    | ted to nominate for    | the above mentioned             |           |                     |          |

### After that PRELIMINARY NOMINATION 2023 page will appear. Before nomination, check the names of the nominees on MEMBERS ONLINE DIRECTORY on IPS website: https://ipsdis.org/allmembers.

Fill the nomination form with the names to whom you want to propose for the respective positions. Search the name by typing in the search box and select the candidate from the appeared list of members. The address of the selected candidate will also automatically appear in the side box under **Nominee Info** column. If nominee's address is not appearing, the system will not accept the nomination.

**Zonal President and Councillor** should be selected from same city, else the system will not accept the nominees' names.

| 🖬 ipsdis@yahoo.com - Yahoo Mail 🗙 📔 Activate Account                                                                                | × 📀 Indian Phytopathological Society ×                                       | G Browse All of Google's Products 🛛 🗙 🖌 iTh                                     | enticate   Folder: IPPJ - Page 1 🗴 🛛 🐼 Preliminary 1 | Elections (Nominatio 🗙 📔 🙆 My Spring | er Journals, Academic I 🗙 🛛 + 🛛 🗖 🗙 |
|----------------------------------------------------------------------------------------------------|------------------------------------------------------------------------------|---------------------------------------------------------------------------------|------------------------------------------------------|--------------------------------------|-------------------------------------|
| ← → C                                                                                                    |                                                                              |                                                                                 |                                                      |                                      | Q 🖈 😁 🍪 🖾 🌲 🌘 Paused) :             |
| 🔢 Apps M Gmail 💶 YouTube ♀ Maps 🎥 Translate 🦁 accepted                                                                              | l abstract 📖 🔛 a                                                             |                                                                                 |                                                      |                                      |                                     |
| Indian Phytopathological Soc<br>(Reg. No. 3597 of 1943-50 under the Societies Regeneration Act 50 of 10<br>Home About us * Events * | iety<br>2019 - Membership -                                                  | Conference Election Dow                                                         | nloads                                               |                                      | ipsdis@yahoo.com   Logout<br>None   |
|                                                                                                    | EL                                                                           | ECTION ANNOU                                                                    | JNCEMENT                                             |                                      |                                     |
|                                                                                                    |                                                                              | PRELIMINARY NOMIN                                                               | ATION 2021                                           | No: OT2366                           |                                     |
|                                                                                                    | Position                                                                     | Name Proposed                                                                   | Nominee Info                                         |                                      |                                     |
|                                                                                                    | President Elect(2021)<br>(All members are eligible)                          |                                                                                 |                                                      |                                      |                                     |
|                                                                                                    | Zonal President(2021)<br>(Select candidate from your zone only)              |                                                                                 |                                                      |                                      |                                     |
|                                                                                                    | Zonal Councillor(2021)<br>(Select candidate from your zone only)             |                                                                                 |                                                      |                                      |                                     |
|                                                                                                    | **Zonal President and Zonal Coun<br>will nominate and vote for their res     | illor will contest election as a team and they s<br>sective zones only.         | hould be from one campus/city of the zone.           | Zonal members                        |                                     |
|                                                                                                    | Note : Members of the Society (Ann<br>eligible to vote or contest election f | ual/Life) having less than two years of continuo<br>r any office of the Society | us standing and those who have not paid ann          | ual dues are not                     |                                     |
|                                                                                                    |                                                                              | Submit                                                                          | •                                                    |                                      |                                     |
|                                                                                                    |                                                                              |                                                                                 |                                                      |                                      |                                     |
| Search O E                                                                                                    | H 🐂 💼 📀 💷 💁                                                                  | <ul> <li>A</li> </ul>                                                           |                                                      |                                      | ~ @ 및 d() ENG 106 PM                |

6. **Submit** your nominations by entering fresh OTP sent again on your registered mobile number and Email.

| 🖬 ipsdis@yahoo.com - Yahoo Mail 🛪 📪 Activate Account                                                                                      |                                                                                                    |                                                                                                    |                                                  |
|----------------------------------------------------------------------------------------------------|----------------------------------------------------------------------------------------------------|----------------------------------------------------------------------------------------------------|--------------------------------------------------|
|                                                                                                    | X S Indian Phytopathological Society X                                                                                                    | 🕒 Browse All of Google's Products   🗙 🖌 Thenticate   Folder: IPPJ - Page 1 🛪 🖉 Members 🗙                                                                                                    | 🛛 🗞 My Springer Journals, Academic I 🗙 🛛 💠 🛛 💳 🛪 |
| ← → C @ ipsdis.org/preliminary                                                                                                    |                                                                                                    |                                                                                                    | Q 🖈 😁 🍻 🛍 🇯 🍥 Paused) 🗄                          |
| 👯 Apps M Gmail 🚥 YouTube 💡 Maps 🎥 Translate 🧔 acc                                                                                         | epted abstract li 🖬 a                                                                                                    |                                                                                                    |                                                  |
| Indian Phytopathological Society<br>Magn. Ho. 1999 of 1948-80 under the Indexes Regression Add XX of 1969<br>Home About us - Events - Zon | es • Membership • Conference                                                                                                    | Election Downloads                                                                                                    | ipadis@ywhoo.com   Logout<br>None                |
|                                                                                                    | OTFs                                                                                                    | ELECTION ANNOUNCEMENT                                                                                                    |                                                  |
| Contact Us                                                                                                    |                                                                                                    | Subscribe Lis                                                                                                    |                                                  |
| Dr. Robin Gegol<br>Secretary                                                                                                    | Vsetul Links  About Mernbarchip Mernbarchip Assects Assects As | Subscripte OS<br>Cretogour enal<br>Subscription<br>By subscripting to our measititier, you thereby agree to our Terms &<br>Conditions and Philary Policy.                                                                          | Social                                           |
| Dr. Robin Gegol<br>Secretary                                                                                                    | Userui Lunks<br>> Alout<br>> Mandarship<br>> Encaber Council<br>> Avards<br>> Contat Us<br>> Cratat Us<br>> Termibiak<br>> Termis & Conditions<br>> Piwacy Publicy<br>> Return Publicy                                                                                                    | Subsch fore of so<br>Constructions<br>Series for and<br>Series & Series<br>By subscripting for an instruction, you thereby agree to nor terms &<br>Conditions and Privacy Policy.<br>8 300 The order Induced Series (# constructed | Social                                           |

7. The message "Nominations Successfully Submitted" will confirm your successful nomination and you will get the confirmation message "You have successfully submitted your nomination" on your email. The nominations made by the members will appear in ballot form on the individual's portal only.